## Change agent's password

The Notifier allows the agent to change the LinkScope password in the below dialog.

## Step-by-step guide

To change the agent's password:

1. From LinkScope Notifier, click on menu Tools ? Change Password.

| 🕓 40014 signed in |                               |  |  |
|-------------------|-------------------------------|--|--|
| File Features     | Tools Plugins Help            |  |  |
| Dashboard         | Options                       |  |  |
|                   | Set Customer Profile          |  |  |
|                   | Email 🔸                       |  |  |
|                   | Chat 🕨                        |  |  |
|                   | Reconnect                     |  |  |
|                   | Change Password               |  |  |
|                   |                               |  |  |
| Phone Lookup      |                               |  |  |
| 7979797979        | Search                        |  |  |
| Status: 🥑 Online  | 2 🕜 Port Version: 2.0.0.12493 |  |  |

2. Enter the required fields and click Change Password

| (          | 🕓 40011 signed in   |           |          |            | x     |
|------------|---------------------|-----------|----------|------------|-------|
|            | File Features Tools |           | Plugins  | Help       |       |
|            | Dashboard           |           |          |            |       |
| Chan       | ge Password         |           |          |            | ×     |
| User Name: |                     | 40011     |          |            |       |
| Old        | d Password:         | •••••     |          |            |       |
| Ne         | w Password:         | *****     |          |            |       |
| Co         | nfirm Password:     | •••••     |          |            |       |
|            |                     |           |          | Change Pas | sword |
|            |                     | Imper     |          | Search     |       |
|            | Status: 🕜 Onli      | ne 🕑 Port | Version: | 2.0.0.9999 |       |

3. Change successfully.

| Change pa: | ssword                                |
|------------|---------------------------------------|
| i          | Password has been successfully change |
|            | ОК                                    |

 $\odot$ 

## **Related articles**

- Guideline How To Use The Agent Dashboard
- How to manage API User at General Configuration
- How to manage Postcall Survey Configuration
- How to manage User Setting at Screen Pop Configuration
- How to manage FQ Config at FreedomQ Configuration